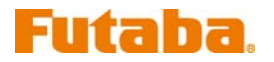

## T8FG ソフトウェアアップデート方法

## 1. ソフトウェアアップデート用カードの作成

T8FG のソフトウェアアップデートを行なうために、アップデート用の SD カードを作成する必要があります。T8FG で初期化した SD カードを用意して下さい。

1.1. ダウンロードしたアップデートファイルを展開して下さい。展開すると、以下の6個のファイルが作成 されます。

- T8fgUpdate.exe ... File copy utility
- T8fgUpdate.dat ... Information file for T8fgUpdate.exe
- T8FG\_UPDATE.dat ... Identified file of T8FG
- T8FG\_AP.bin ... Update file of T8FG (piece 3)
- T8FG\_LD.bin ... Update file of T8FG (piece 2)
- T8FG\_UPLD.bin ... Update file of T8FG (piece 1)

1.2. T8FG で初期化された SD カードを、パーソナルコンピュータのカードリーダーにセットします。

1.3. 上記 1.1.で作成した「T8fgUpdate.exe」を実行して下さい。以下の画面が表示されます。

| It confirmed the file | of the copy object.                                                                                                    |     |
|-----------------------|----------------------------------------------------------------------------------------------------|-----|
|                       | フォルダの多匹 アイロンビューン   Please select the drive that does the mount.   マイロンビューン   第 35 インチ FD (A)   第 0 つカル ディスク (C)   第 0 ローカル ディスク (C)   第 0 ローカル ディスク (C)   第 0 ローカル ディスク (C)   第 0 リムードブル ディスク (G)   1 ローカル ディスク (G)   1 ローカル ディスク (G)   1 ローカル ディスク (G)   1 ローカル ディスク (G)   1 ローカル ディスク (G) |     |
| 1                     |                                                                                                    | END |

1.4. 「フォルダの参照」ウインドウから SD カードをセットしたドライブを選択して、「OK」ボタンを押してください。

1.5. 確認画面が表示されますので、「OK」ボタンを押してください。

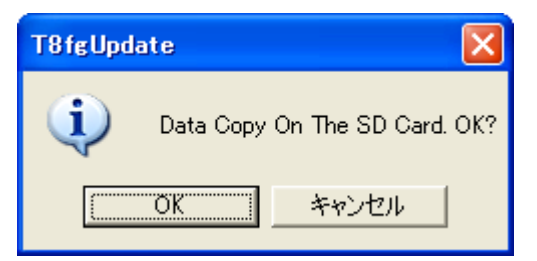

1.6 コピーが完了すると以下の画面が表示されます。「END」ボタンを押して終了して下さい。

| 🔏 FUTABA FILE SYSTEM UTILITY                                                                        | X   |
|----------------------------------------------------------------------------------------------------|-----|
| FUTABA File System Utility                                                                          |     |
| It confirmed the file of the convioliect                                                            |     |
| mounting in the SD Card<br>It succeeded in the mount of the SD Card.<br>copying data to the SD card |     |
| The copy to the SD Card ended normally.                                                             |     |
|                                                                                                    |     |
|                                                                                                    |     |
|                                                                                                    |     |
|                                                                                                    |     |
|                                                                                                    |     |
|                                                                                                    |     |
|                                                                                                    |     |
|                                                                                                    | [   |
|                                                                                                    | END |

- 1.7. エクスプローラでカードのアイコンを右クリックして「取り外し」を選択し、SD カードを取り外せる状態にしてから、SD カードをカードリーダーから取り外してください。
- 2.1. T8FG 底面のバッテリー・カバーを開き、ソフトウェアアップデート用の SD カードをラベルを下向きに して SD カードスロットに挿入します。ロックされるまでカードを押し込みます。

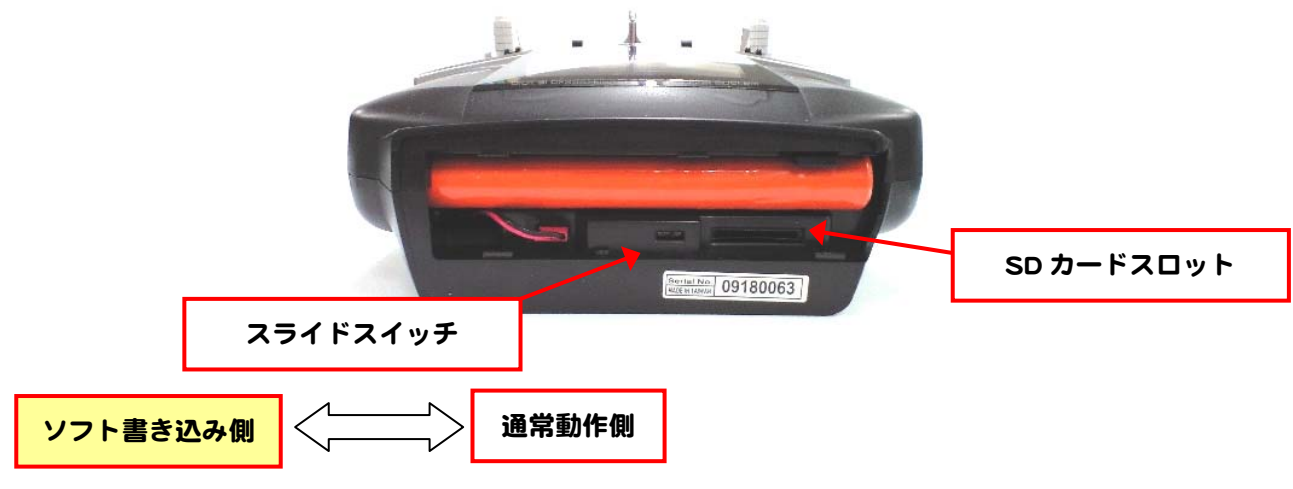

(T8FG バッテリー・カバー内部)

左脇のスライドスイッチを、ソフト書き込み側(左側)に切り替えます。 2.3. 電源スイッチを ON にします。ソフトウェアアップデート画面が表示されます。

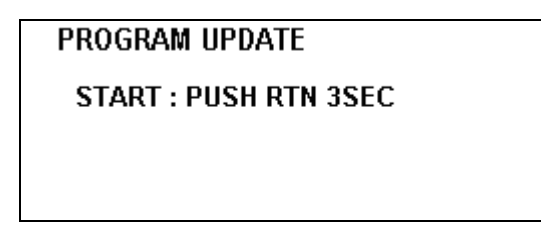

タッチセンサの中央の『RTN』部分を約3秒間タッチし続けるとアップデートが開始されます。アップ デートの進行状況がバーグラフで表示されます。アップデート処理を中断することはできません。

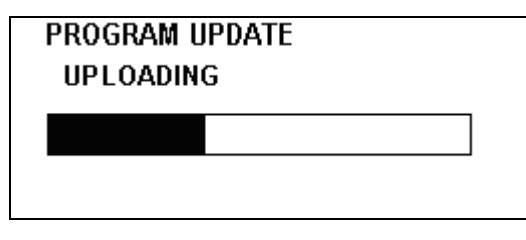

2.5. アップデートが完了すると「COMPLETED」と表示されます。電源スイッチを OFF にしてください。

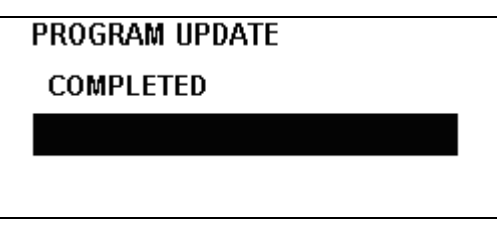

2.6. バッテリー・カバーを開け、SD カードを押し込んでロックを外し、SD カードを取り出します。 2.7. SD カードスロット左脇のスライドスイッチを、通常動作側(右側)に切り替えます。